## **CREACIÓN DE UNA COPIA DE SEGURIDAD LOCAL (DAS)**

Conecte un disco duro externo (dispositivo de almacenamiento de conexión directa o DAS) a uno de los puertos USB o eSATA de la unidad NAS antes de proceder con los siguientes pasos (consulte la sección <u>Vistas del</u> <u>producto</u> para conocer las ubicaciones de los puertos). El dispositivo DAS debe aparecer como un volumen en la página Almacenamiento <u>Dispositivos de almacenamiento de conexión directa y puertos de la unidad LaCie NAS</u>

- 1. Diríjase al **Dashboard > Copia de seguridad**.
- 2. Seleccione Añadir copia de seguridad.

| NetBack  | up server        |                  |
|----------|------------------|------------------|
|          |                  | Add              |
| ame Mode | Status 🙎         | Size Next backup |
|          |                  |                  |
|          |                  |                  |
|          |                  |                  |
|          | Select Add backu | up to begin      |
|          |                  |                  |
|          |                  |                  |
|          |                  |                  |
|          |                  |                  |

3. Seleccione Copia de seguridad local y, a continuación, Siguiente.

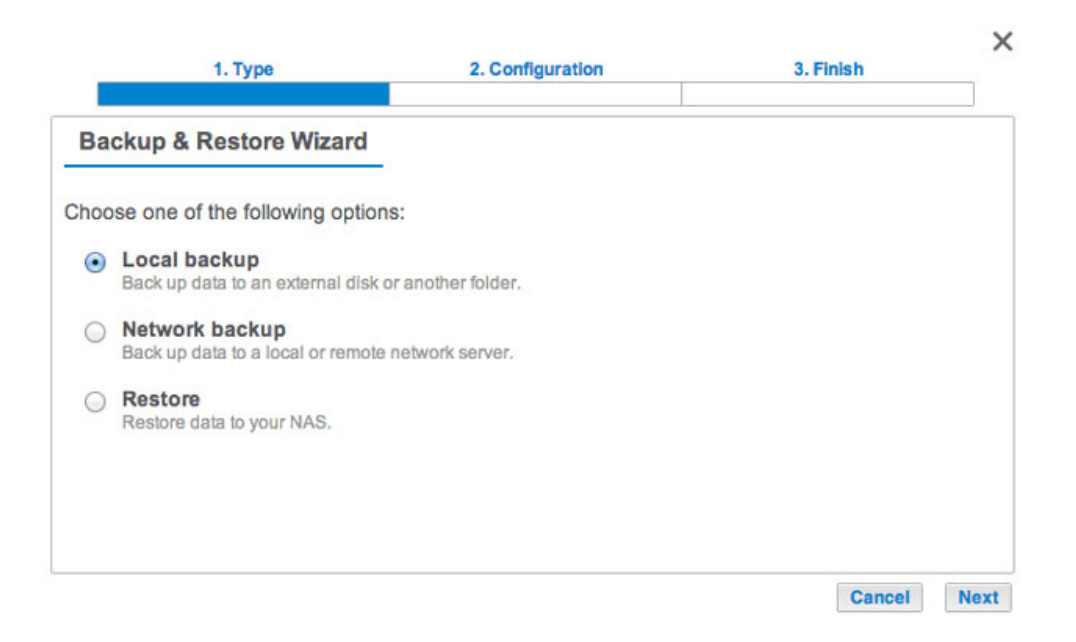

4. En la columna **Origen** de la izquierda, seleccione los recursos compartidos de la unidad NAS o las particiones del dispositivo DAS para realizar la copia de seguridad. En la columna **Destino** de la derecha, seleccione *Puertos externos* o los recursos compartidos de la unidad NAS para guardar la tarea de copia de

seguridad.

| Select the source and destin                                                                      | ation folders                                                                                                    |                                                                                                    |
|---------------------------------------------------------------------------------------------------|----------------------------------------------------------------------------------------------------|----------------------------------------------------------------------------------------------------|
| Source                                                                                            | Destination 🚯                                                                                                    |                                                                                                    |
| <ul> <li>5big NAS Pro</li> <li>Public</li> <li>External ports</li> <li>LaCie4big (USB)</li> </ul> | <ul> <li>✓ ≦ 5big NAS P</li> <li>▷ ☑ Public</li> <li>✓ External po</li> <li>✓ LaCle4bly</li> <li>☑ AppleDo</li> <li>☑ AppleDo</li> <li>☑ .fsevents</li> <li>☑ .HFS+ P</li> <li>▷ ☑ .Spotlight</li> </ul> | rro<br>rts<br>g (USB)<br>esktop<br>ouble<br>sd<br>rrivate Directory Data<br>ht-V100<br>Create folder |

Para organizar mejor las tareas de copia de seguridad, puede crear una carpeta dentro del destino.
 Seleccione Crear carpeta y, a continuación, introduzca su nombre. Seleccione Crear y, a continuación, Siguiente.

 $\sim$ 

| Create fold     | ler         | ×      |
|-----------------|-------------|--------|
| /LaCie4big (USE | B)/ BU5bigN | IASPro |
|                 | Cancel      | Create |

6. Seleccione un tipo de copia de seguridad y, a continuación, **Siguiente**.

|      | 1. Type                                                                           | 2. Configuration                                              | 3. Finish        | ^   |
|------|-----------------------------------------------------------------------------------|---------------------------------------------------------------|------------------|-----|
| Se   | lect a backup type                                                                |                                                               |                  |     |
| Back | ed up data is organized in in                                                     | dividual folders by date.                                     |                  |     |
| 0    | Full<br>All files are copied with each ba<br>This type of backup takes up t       | ickup.<br>he maximum disk space.                              |                  |     |
| ۲    | Optimized<br>All data is saved during each ba<br>Not compatible with all external | ackup, but only modified files take additions to the systems. | onal disk space. |     |
|      |                                                                                   |                                                               |                  |     |
|      |                                                                                   |                                                               |                  |     |
|      |                                                                                   |                                                               | Cancel Back      | Nex |

- **Completa**: Se guardará todo el contenido de la carpeta cada vez que se ejecute la tarea de copia de seguridad. Este método ofrece una alta seguridad pero requiere una gran capacidad de almacenamiento en el destino.
- **Optimizada**: A partir de la primera copia de seguridad completa, solo se añaden los archivos modificados

en las posteriores copias de seguridad. De esta forma, se utiliza eficientemente el espacio de almacenamiento en el destino. Importante: **La opción de copia optimizada no se encuentra disponible para determinados sistemas de archivos del dispositivo DAS.** Consulte la sección <u>Sistemas de archivos admitidos para las copias de seguridad optimizadas</u>.

- 7. Seleccione **Manual**, **Programada** o **Personalizada** y, a continuación, **Siguiente**. Consulte la nota relativa a las copias de seguridad manuales.
- 8. (Sáltese este paso si ha seleccionado la opción *Manual*.) Seleccione la frecuencia para su tarea de copia de seguridad y la hora del día. Seleccione **Siguiente**.
- 9. Introduzca un nombre para la tarea de copia de seguridad y seleccione **Siguiente**.

| 1. Ty            | pe              | 2. Configuration | 3. Finish   | ×      |
|------------------|-----------------|------------------|-------------|--------|
| Choose a back    | up name         |                  |             |        |
| Name your backup | job: LaCie-5big | JNASPro          |             |        |
|                  |                 |                  |             |        |
|                  |                 |                  |             |        |
|                  |                 |                  |             |        |
|                  |                 |                  |             |        |
|                  |                 |                  | Cancel Back | k Next |

10. Confirme los ajustes de la copia de seguridad en la página *Resumen*. Si desea comenzar la copia de seguridad de manera inmediata, deje la casilla bajo el resumen marcada y seleccione **Finalizar**.

| Summary        |               |                                         |  |
|----------------|---------------|-----------------------------------------|--|
| Confirm your s | ettings and c | lick Finish.                            |  |
| Job            |               | LaCie-5bigNASPro                        |  |
| Туре           |               | Local backup - Optimized                |  |
| Mode           |               | Scheduled                               |  |
| Schedule       |               | Monthly, Last day of the month at 23:00 |  |
| Source         |               | Public                                  |  |
| Destination    |               | LaCie4big (USB)/BU5bigNASPro            |  |

La tarea de copia de seguridad se mostrará en el **Dashboard > Copia de seguridad**.

| Баскир     |               |        |       |      | e           |
|------------|---------------|--------|-------|------|-------------|
| Jobs       | NetBackup se  | rver   |       |      |             |
|            |               |        |       |      | Add backup  |
| Name       | Mode          | Status | 1     | Size | Next backup |
| LaCie-5big | NAS Scheduled | 42%    | admin | -    | - 🖉 🛛       |
|            |               |        |       |      |             |
|            |               |        |       |      |             |
|            |               |        |       |      |             |
|            |               |        |       |      |             |
|            |               |        |       |      |             |
|            |               |        |       |      |             |
|            |               |        |       |      |             |
|            |               |        |       |      |             |

Nota sobre las copias de seguridad manuales: El administrador debe iniciar una copia de seguridad manual:

- 1. Vaya al **Dashboard > Copia de seguridad**.
- 2. Localice la tarea de copia de seguridad manual que desea iniciar y, a continuación, haga clic en el icono de la fecha gris situado en el extremo derecho.

## SISTEMAS DE ARCHIVOS ADMITIDOS PARA LAS COPIAS DE SEGURIDAD OPTIMIZADAS

| Sistemas operativos | Sistema de archivos del disco duro | Copia de seguridad optimizada<br>(incremental) |
|---------------------|------------------------------------|------------------------------------------------|
| Linux               | ext2, ext3, ext4 y XFS             | Sí                                             |
| Мас                 | HFS+ sin registro                  | Sí                                             |
| Мас                 | HFS+ con registro                  | No                                             |
| Windows/Mac         | FAT32                              | No                                             |
| Windows             | NTFS                               | No                                             |